## ISTRUZIONI PER ISCRIZIONE AL CORSO DI FORMAZIONE DE LE NUVOLE/PROGETTO MUSEO SU PIATTAFORMA S.O.F.I.A. (INIZIATIVA FORMATIVA ID.9068)

Per quanto voi vi crediate assolti siete per sempre coinvolti

## DA EFFETTUARE ENTRO IL 10/12/1917

## N.B.: PER RICEVERE L'ATTESTATO VALIDO AI FINI DELLA FORMAZIONE DOCENTI È NECESSARIO PARTECIPARE AD UN MINIMO DI 2 INCONTRI A SCELTA FRA GLI 11 PRESENTI IN PROGRAMMA

- 1) ENTRARE SUL PORTALE SOFIA <u>http://www.istruzione.it/pdgf/index.html</u>
- 2) CLICCARE SU ACCEDI (IN ALTO A DESTRA) E FARE IL LOGIN INSERENDO I PROPRI USER NAME E PASSWORD (SE SI È GIÀ REGISTRATI, IN CASO CONTRARIO FARE PRIMA LA REGISTRAZIONE)
- 3) INSERIRE NELLA BARRA DI RICERCA "CERCA NEL CATALOGO" IL TITOLO: Per quanto voi vi crediate assolti siete per sempre coinvolti
- 4) CLICCARE SU "CERCA"
- 5) CLICCARE SUL RIQUADRO "Le Nuvole Soc. Coop. Per quanto voi vi crediate assolti siete per sempre coinvolti"
- 6) NELLA VOCE "EDIZIONI" CLICCARE SULLA FRECCETTA PRESENTE ACCANTO ALLA VOCE "SVOLGIMENTO" PER APRIRE IL MENU A TENDINA.
- 7) CLICCARE SUL TASTO IN BASSO A DESTRA "ISCRIVITI ORA", SPUNTARE LE 2 DICHIARAZIONI E CLICCARE SU PROSEGUI.
- 8) Scrivere mail ENTRO IL 10/12/2017 a <u>info@progettomuseo.com</u> indicando nome e cognome, numero e date degli incontri cui si intende partecipare (minimo 2 massimo 11).
- 9) Per pagare con Carta del Docente emettere il buono d'acquisto dell'importo corrispondente o ai soli 2 incontri di base (€ 40,00) o al numero complessivo degli incontri cui si intende partecipare (vedi sconti sull'acquisto di pacchetti da 5 o 11 incontri) e consegnare la copia cartacea del buono al primo incontro cui si partecipa.